# Activer WMI sur Windows Serveur 2012 via GPO

Voici comment activer WMI via les GPO sur un Active Directory

### Création de l'utilisateur & du groupe

Créez un utilisateur (ici : « wmiesia » ) avec comme mot de passe : Wmic2015 (dans ce tutoriel). N'oubliez pas de sélectionner « le mot de passe n'expire jamais » et « l'utilisateur ne peut pas changer de mot de passe »

| Nou                           | ual abiat . Utilizateur. X                   | t ordinateurs Active Directory   | _ 0 ×                |
|-------------------------------|----------------------------------------------|----------------------------------|----------------------|
| NOUV                          | ver objet - Othisateur                       |                                  |                      |
| 🤱 Créer dans : esia.lo        | oca/Users                                    | n<br>Alfantar d'a                |                      |
| Prénom : esia                 | Initiales :                                  | ateurs désigné<br>ateurs désigné |                      |
| Nom :                         |                                              | ateurs désigné                   |                      |
| Nom complet : esia            |                                              | ontrôleurs de                    |                      |
|                               |                                              | pres de ce grou                  |                      |
| Nom d'ouverture de session de | e l'utilisateur :                            | res de ce grou                   |                      |
| wmiesia                       | @esia.local v                                | s administrate                   |                      |
| Nom d'ouverture de session de | e l'utilisateur (antérieur à Windows 2000) : | DNS qui sont                     |                      |
| ESIA\                         | wmiesia                                      | pres de ce grou                  |                      |
|                               |                                              | de passe des                     |                      |
|                               |                                              | de passe des                     |                      |
|                               | < Précédent Suivant > Annuler                | 'utilisateur inv                 |                      |
|                               |                                              | wites du dom                     |                      |
|                               | Reportitioner Groupe de tér let mem          | w stations de tr                 |                      |
|                               | Serveurs RA Groupe de séc Les serve          | urs de ce grou                   |                      |
|                               | & Utilisateurs Groupe de séc Tous les        | utilisateurs du                  |                      |
|                               | & WinRMRem Groupe de séc Member              | s of this group                  |                      |
|                               |                                              |                                  |                      |
|                               |                                              |                                  |                      |
|                               |                                              |                                  |                      |
|                               |                                              |                                  |                      |
|                               |                                              |                                  |                      |
|                               |                                              |                                  |                      |
|                               |                                              |                                  |                      |
|                               |                                              |                                  |                      |
|                               |                                              |                                  |                      |
|                               |                                              |                                  |                      |
| < III                         | >                                            |                                  |                      |
|                               |                                              |                                  |                      |
|                               |                                              |                                  | <b>№ 20 08-07-15</b> |

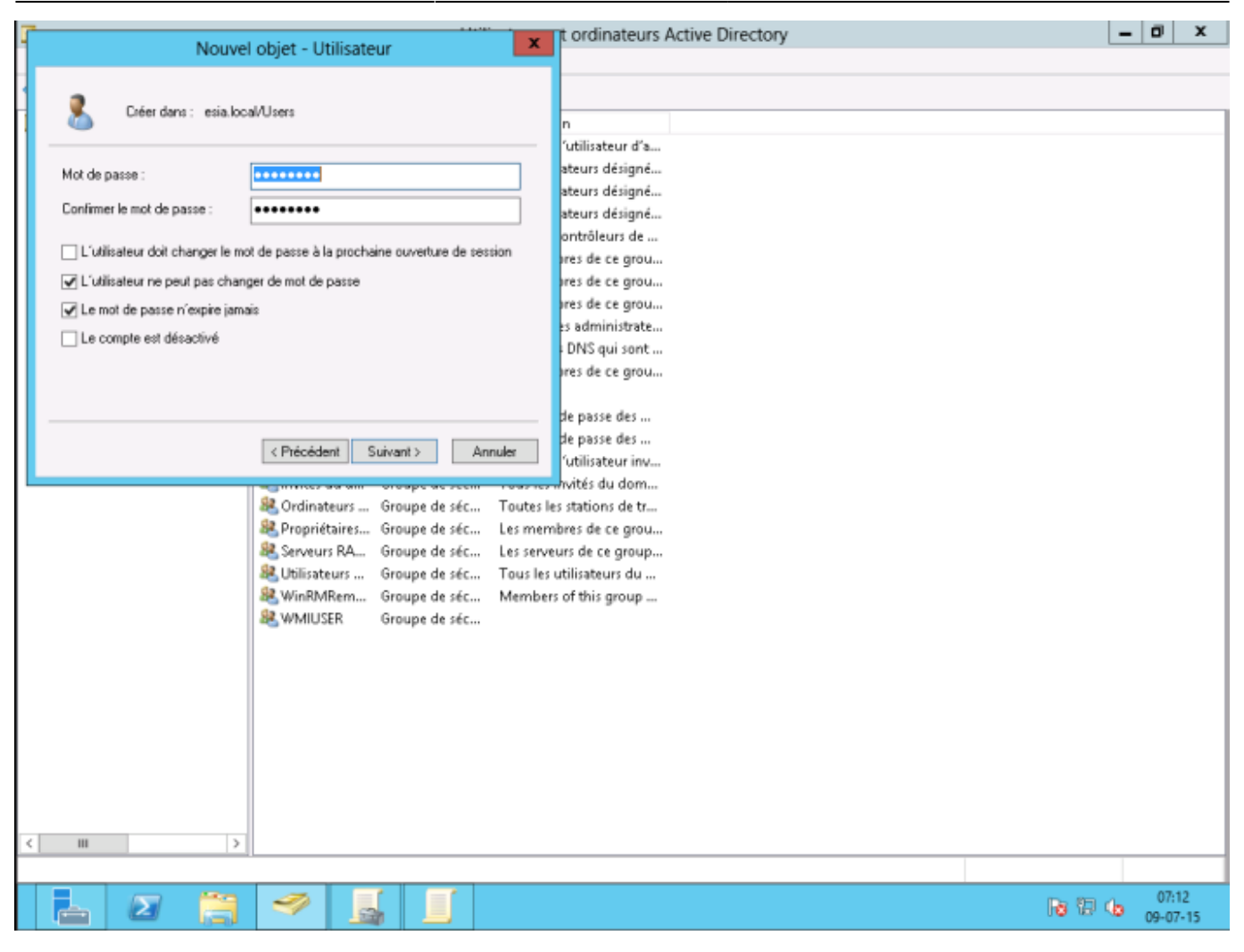

Créer un groupe « WMIUSER » avec un domaine global et comme type de groupe : « sécurité ».

| Utilisateurs et ordinateurs Active Directory                                                                                                    |     | - 1 | 0            | x        |
|----------------------------------------------------------------------------------------------------|-----|-----|--------------|----------|
| Fichier Action Affichage ?                                                                                                    |     | _   | _            |          |
| ◆ 수 2 📷 🗈 🗟 🕞 🛛 🗊 😤 🧏 🖆 🍸 💆 🍇                                                                                                    |     |     |              |          |
| Utilisateurs et ordinateurs Active<br>Requêtes enregistrées<br>Requêtes enregistrées<br>Requêtes enregistrées<br>Requêtes enregistrées<br>Requêtes enregistrées<br>Requêtes enregistrées<br>Administrat Groupe de séc Administrateurs désigné<br>Computers<br>Requêtes enregistrées<br>Administrat Groupe de séc Administrateurs désigné<br>Computers<br>Requêtes enregistrées<br>Requêtes enregistrées<br>Administrat Groupe de séc Administrateurs désigné<br>Requêtes enregistrées<br>Requêtes enregistrées<br>Requêtes enreg |     |     |              |          |
|                                                                                                    |     |     |              |          |
|                                                                                                    |     |     |              |          |
|                                                                                                    | Ð 4 | •   | 07:1<br>9-07 | 4<br>-15 |

Faites un clic droit sur l'utilisateur Esia et allez dans l'onglet « Membre de » et ajoutez le au groupe WMIUSER. Définissez le groupe WMIUSER comme groupe principal et supprimez-le du groupe « Utilisateur du domaine »

2025/05/03 00:43

3/22

| Utilisateurs et ordinateurs Active Directory                                                                                                    | -  | 0     | x   | ; |
|----------------------------------------------------------------------------------------------------|----|-------|-----|---|
| Fichier Action Affichage ?                                                                                                    |    |       |     |   |
| ← ⇒ 2 m 4 1 × 0 0 0 0 0 0 0 0 × 0 7 2 2                                                                                                    |    |       |     |   |
| Utilisateurs et ordinateurs Active Nom Type Description                                                                                                    |    |       |     |   |
| Nome     Requêtes enregistrées     Requêtes enregistrées     Requêtes enregistrées     Requêtes enregistrées     Reduining     Propriétés de : esia     Retrieves enregistrées       Nome     Computers     Reduining     Reduining     Environment Sessions Contrôle à distance Profil des services Bureau à distance COM+       Nome     Computers     Recorde     Recorde     Nome     Organisation     Membre de     Contrôle       Nome     Sessions     Contrôle     Recorde     Nome     Dessions Active Directory     Uters       Nome     Uters     Recorde     Recorde     Nome     Dessions Active Directory     Uters       Nome     Recorde     Recorde     Recorde     Nome     Recorde     Recorde       Nome     Recorde     Recorde     Recorde     Nome     Recorde     Recorde       Nome     Recorde     Recorde     Recorde     Recorde     Nome     Recorde       Recorde     Recorde     Recorde     Recorde     Recorde     Recorde     Recorde       Recorde     Recorde     Recorde     Recorde     Recorde     Recorde     Recorde       Recorde     Recorde     Recorde     Recorde     Recorde     Recorde     Recorde       Recorde     Recorde     Recorde     Recorde |    |       |     |   |
|                                                                                                    | 1  | 14:2  | 4   |   |
|                                                                                                    | 10 | 08-07 | -15 |   |

Vous devriez avoir ceci :

| 2025/05/03 00 | ):43 |
|---------------|------|
|---------------|------|

|                                                                                                    | Utilisateurs et ordinateurs Active Directory                                                                                                    | _ 0 ×    |
|----------------------------------------------------------------------------------------------------|----------------------------------------------------------------------------------------------------|----------|
| Fichier Action Affichage ?                                                                                                    |                                                                                                    |          |
| in a sector de la companya de la companya de                                                                                                    | i 🖦 📓 🖬 🧏 📚 🏗 🍸 🧕 🗶                                                                                                    |          |
| Utilisateurs et ordinateurs Active No                                                                                                    | m Type Description                                                                                                    |          |
| Image: Service Account       Image: Service Account       Image: Service Account <t< td=""><td>Admin       Propriétés de : esia       ? ×         Admin       Environnement Sessions Contrôle à distance Profil des services Bureau à distance COM+         Général Adesse Compte Profil       Tékphones Organisation Membre de Appel entrant         Membre de:       Nom       Dossier Services de domaine Active Directory         Nom       Dossier Services de domaine Active Directory         Nom       Dossier Services de domaine Active Directory         Nom       Dossier Services de domaine Active Directory         Nom       Dossier Services         Director       Nom         Groupe       esia locia/Users         Invités       Groupe         Groupe       Groupe principal:         VMIUSER       Supprimer         Groupe principal:       UMIUSER         Utilisti       Définir le groupe principal         Utilisti       Offinir le groupe principal         Définir le groupe principal       Un'est pas utile de modfiler le groupe principal, sauf si vous dispose de clients Macintosth ou d'applications compatibles         VMIUS       OK       Annuler       Appliquer</td><td></td></t<> | Admin       Propriétés de : esia       ? ×         Admin       Environnement Sessions Contrôle à distance Profil des services Bureau à distance COM+         Général Adesse Compte Profil       Tékphones Organisation Membre de Appel entrant         Membre de:       Nom       Dossier Services de domaine Active Directory         Nom       Dossier Services de domaine Active Directory         Nom       Dossier Services de domaine Active Directory         Nom       Dossier Services de domaine Active Directory         Nom       Dossier Services         Director       Nom         Groupe       esia locia/Users         Invités       Groupe         Groupe       Groupe principal:         VMIUSER       Supprimer         Groupe principal:       UMIUSER         Utilisti       Définir le groupe principal         Utilisti       Offinir le groupe principal         Définir le groupe principal       Un'est pas utile de modfiler le groupe principal, sauf si vous dispose de clients Macintosth ou d'applications compatibles         VMIUS       OK       Annuler       Appliquer |          |
|                                                                                                    |                                                                                                    |          |
| - 🔁 📋 ·                                                                                                    | 🤣 💦 👘                                                                                                    | 08-07-15 |

Maintenant 2 solutions s'offrent à vous. Ajoutez le groupe WMIUSER au groupe "**Admins du domaine**", mais ce n'est pas sécurisé ou alors faire une manipulation sur chacune des machines pour autoriser un utilisateur non-administrateur à se connecter.

#### Ajout du groupe WMIUSER en tant qu'administrateur

Pour ajouter le groupe WMIUSER au groupe « Admins du domaine », faites un clic droit sur celui-ci et allez dans « propriété ». Ensuite, allez dans l'onglet « Membre de » et cliquez sur « Ajouter ».

Tapez « admin » puis cliquez sur « Vérifiez les noms »

|                                                                                 |                   | Utilisateurs et ordinateurs Active Directory                                                   | = 0 × |
|---------------------------------------------------------------------------------|-------------------|------------------------------------------------------------------------------------------------|-------|
| Fichier Action Affichage ?                                                      |                   |                                                                                                |       |
| ◆ ⇒ 2 □ ¥ □ × □                                                                 | a 🖻               | 2 m 🙁 🐮 🐨 🗵 👻 .                                                                                |       |
| Utilisateurs et ordinateurs Active                                              | Nom               | Type Description                                                                               |       |
| Requêtes enregistrées                                                           | 🚨 Admir           | Propriétés de : WMIUSER ? X                                                                    |       |
| b iii Builtin                                                                   | & Admir           | Sélectionnez des groupes ? ×                                                                   |       |
| <ul> <li>Computers</li> <li>Domain Controllers</li> </ul>                       | Admir<br>& Contre | Sélectionnez le type de cet objet :                                                            |       |
| ForeignSecurityPrincipal:<br>Managed Service Account<br>Managed Service Account | & Contro          | des groupes ou Principaux de sécurité intégrés Types d'objets                                  |       |
| Users                                                                           | S Contre          | À partir de cet emplacement :                                                                  |       |
|                                                                                 | St DosAc          | esia local Emplacements                                                                        |       |
|                                                                                 | St. DnsUp         | Entrez les noms des objets à sélectionner ( <u>exemples</u> ) :                                |       |
|                                                                                 | 😹 Éditeu          | admin Vérfier les noms                                                                         |       |
|                                                                                 | 🔏 esia            |                                                                                                |       |
|                                                                                 | Scroup<br>Group   |                                                                                                |       |
|                                                                                 | 🛃 Invité          | Avance OK Annuer                                                                               |       |
|                                                                                 | 8 Invités         | Alouter Supprmer                                                                               |       |
|                                                                                 | Section Report    | Cette liste n'affiche que les groupes du domaine actuel et les groupes gérés dans le Catalogue |       |
|                                                                                 | Serves            | global, tels que des groupes universels.                                                       |       |
|                                                                                 | 🚨 Utilisa         |                                                                                                |       |
|                                                                                 | Stranger WinRM    |                                                                                                |       |
|                                                                                 | as while          |                                                                                                |       |
|                                                                                 |                   | OK Annuler Appliquer                                                                           |       |
|                                                                                 |                   |                                                                                                |       |
|                                                                                 |                   |                                                                                                |       |
|                                                                                 |                   |                                                                                                |       |
|                                                                                 |                   |                                                                                                |       |
|                                                                                 |                   |                                                                                                |       |
| < III >                                                                         |                   |                                                                                                |       |

Sélectionnez, "admin du domaine" et cliquez sur OK.

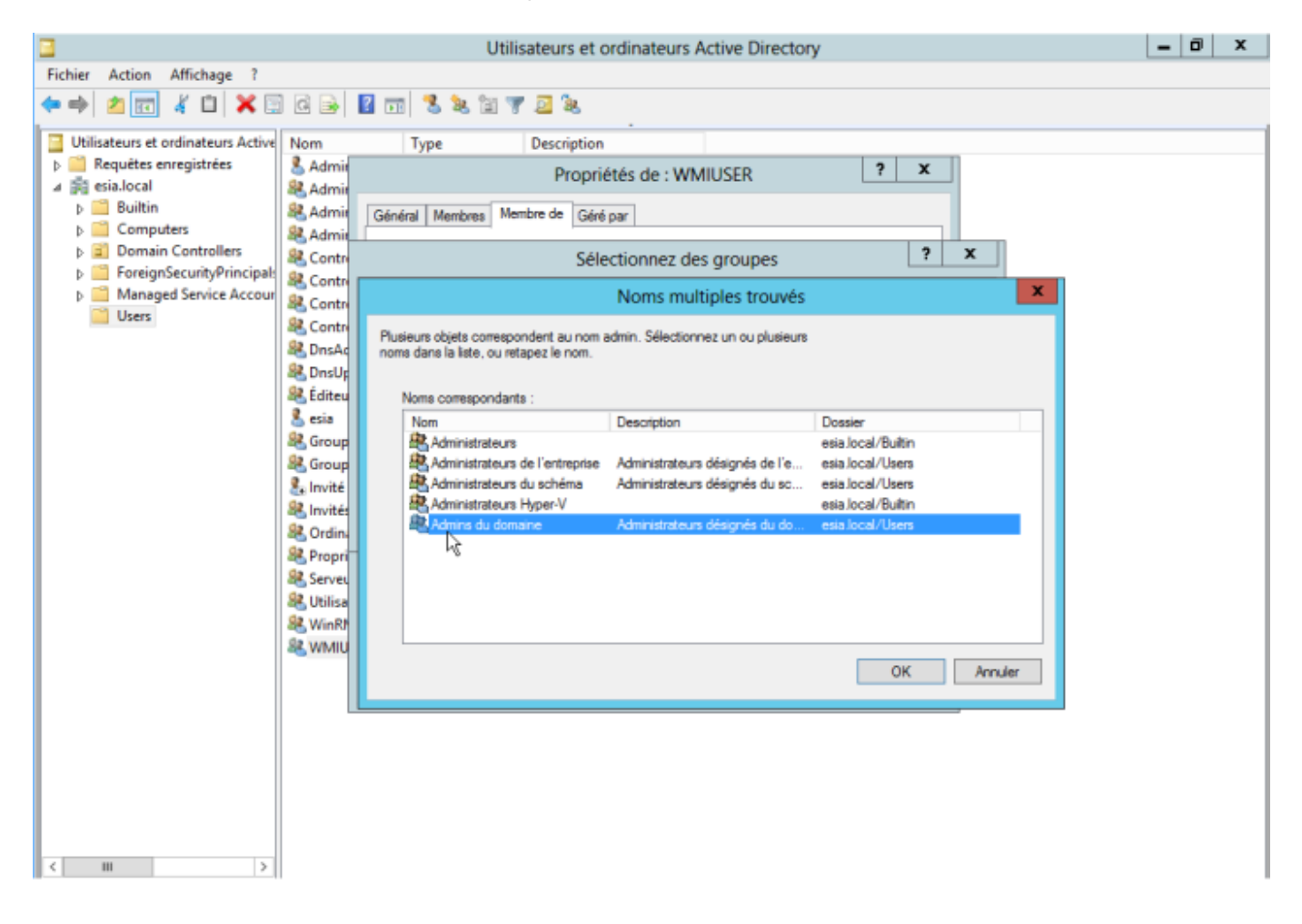

Pour finir, cliquez sur OK.

|                                                                           | Utilisateurs et ordinateurs Active Directory                                                                                                    | - 6 | 9 | x |
|---------------------------------------------------------------------------|----------------------------------------------------------------------------------------------------|-----|---|---|
| Fichier Action Affichage ?                                                |                                                                                                    |     |   |   |
| 🗢 🔿 🙇 📰 🤞 🗶 🖾                                                             | ] @ 📄 🔢 🗊 🧏 🐮 🗑 🌌 🐍                                                                                                    |     |   |   |
| Utilisateurs et ordinateurs Active                                        | Nom Type Description                                                                                                    |     |   |   |
| Requetes enregistrees     A      Requetes enregistrees                    | Admir Propriétés de : WMIUSER ? X                                                                                                    |     |   |   |
| Dulibin<br>Dulibin<br>Dulibin<br>Dulibin<br>Dulibin<br>Dulibin<br>Dulibin | Admir         Général         Membres         Membre de         Géné par                &&, Admir                                                    |     |   |   |
| Domain Controllers<br>ForeignSecurityPrincipal:<br>Domain Controllers     | Contre     Membre de :     Dessier Services de domaine Active Directory                                                                              |     |   |   |
| Managed Service Accour                                                    | Admins du domaine esia local/Users                                                                                                    |     |   |   |
| Users                                                                     | Secontro Secondaria de Contro                                                                                                    |     |   |   |
|                                                                           | A DISAG                                                                                                    |     |   |   |
|                                                                           | 88. Éditeu                                                                                                    |     |   |   |
|                                                                           | A Group                                                                                                    |     |   |   |
|                                                                           | Second                                                                                                    |     |   |   |
|                                                                           | Ajouter Supprimer                                                                                                    |     |   |   |
|                                                                           | Ordina     Cette liste n'affiche que les groupes du domaine actuel et les groupes gérés dans le Catalogue     Adobal tele que des groupes universels |     |   |   |
|                                                                           | Serveu                                                                                                    |     |   |   |
|                                                                           | 級 Utilisa べる<br>級 WinRM                                                                                                    |     |   |   |
|                                                                           | & WMU                                                                                                    |     |   |   |
|                                                                           | OK Annuler Appliquer                                                                                                    |     |   |   |
|                                                                           |                                                                                                    |     |   |   |
|                                                                           |                                                                                                    |     |   |   |
|                                                                           |                                                                                                    |     |   |   |
|                                                                           |                                                                                                    |     |   |   |
| <                                                                         |                                                                                                    |     |   |   |

### Création de la GPO (Groups Policies Objects)

Ouvrez la "Gestion de stratégie de groupe" de votre Active Directory. Faites un clic droit sur votre domaine et créez une nouvelle GPO (ici : WMIACCESS)

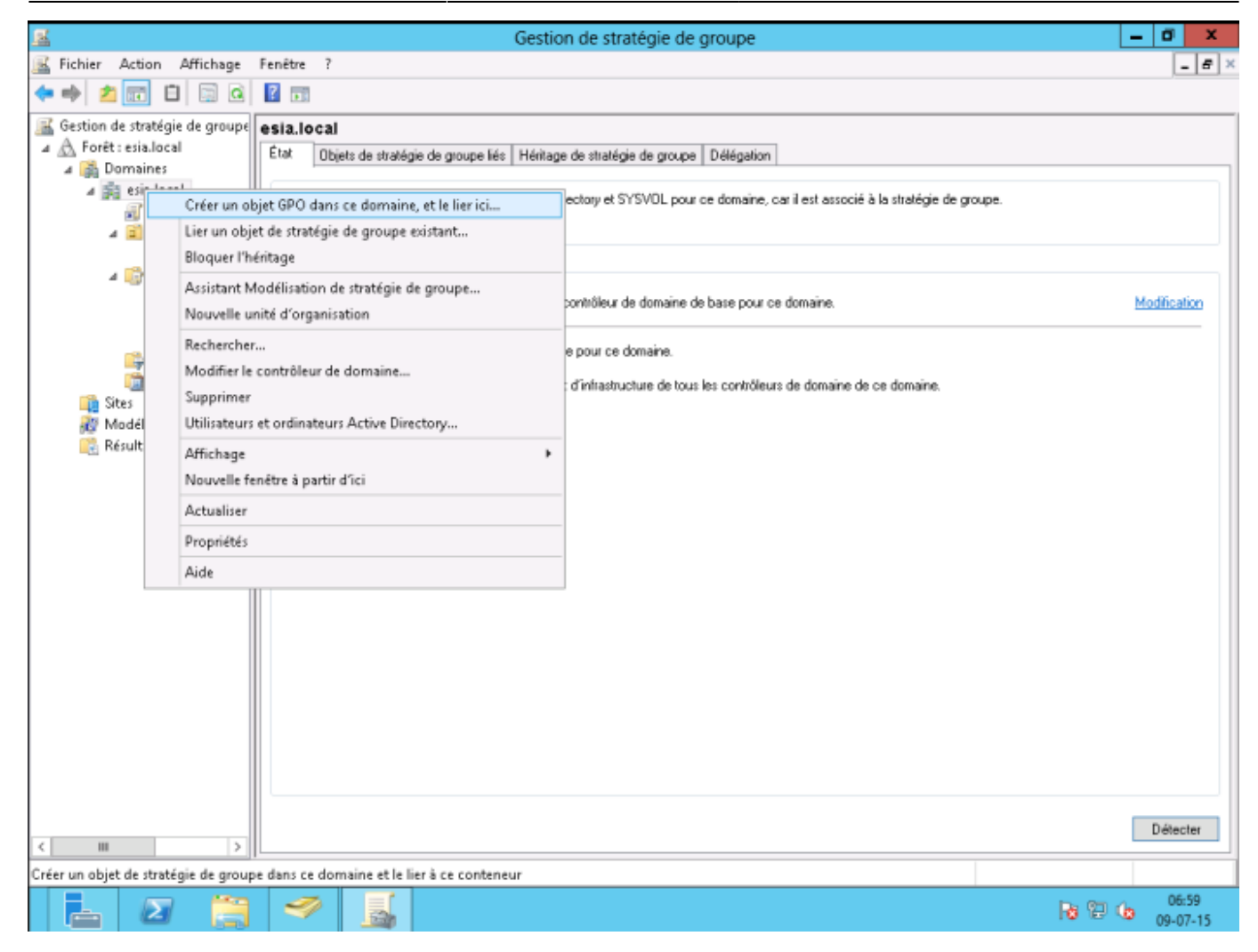

Dans les filtrages de sécurité, supprimez « utilisateurs authentifiés » et ajoutez « ordinateurs du domaine »

9/22

| <u>s</u>                                                                                                    | Gestion de stratégie de groupe                                                                                                    | _ 0 X                |
|----------------------------------------------------------------------------------------------------|----------------------------------------------------------------------------------------------------|----------------------|
| 📓 Fichier Action Affichage                                                                                                    | Fenétre ?                                                                                                    | _ 8 ×                |
| 🗢 🄿 🙍 🖬 🖬 🖬                                                                                                    |                                                                                                    |                      |
| Gestion de stratégie de groupe<br>Construction de stratégie de groupe<br>Construction<br>Construction<br>Con | WMACCESS         Etendue       Détais       Paramètres       Délégation         Liaisons       Aflicher les liaisons à cet emplacement :       esia.local         Les sites, domaines et unités d'organisation suivants sont liés à cet objet GPO :       Emplacement Appliqué       Lien activé         Emplacement       Appliqué       Lien activé       Chemin d'accès         Resiles, local       Non       Oui       esia.local         Filtrage de sécurité       Les paramètres de cet objet GPO ne s'appliquent qu'à ces groupes, utilisateurs et ordinateurs :       Nom         Nom <ul> <li>Siltrateurs du domaine (ESIANOrdinateurs du domaine)</li> <li>Indinateurs du domaine (ESIANOrdinateurs du domaine)</li> </ul> | ✓                    |
| < III >                                                                                                    | Ajouter     Supprimer     Propriétés       Filtrage WMI     Eet objet de stratégie de groupe est lié au filtre WMI suivant :       Caucun>     V                                                                                                    |                      |
|                                                                                                    | a*                                                                                                    |                      |
| 🛓 🗵 🚞                                                                                                    |                                                                                                    | (De:50<br>(De:07-15) |

Dans l'onglet paramètre, faites un clic droit et allez ensuite sur "modifier les paramètres". Dans Configuration de l'ordinateur  $\rightarrow$  Stratégies  $\rightarrow$  Paramètres Windows  $\rightarrow$  Paramètres de sécurité  $\rightarrow$ Stratégies locales  $\rightarrow$  Option de sécurité

| <u>g</u>                                                         | Éditeur de gestion des stratégies de groupe                                                             | _ 0 ×                         |
|------------------------------------------------------------------|----------------------------------------------------------------------------------------------------|-------------------------------|
| Fichier Action Affichage ?                                       |                                                                                                    |                               |
| 💠 🔿 🙍 🐹 💥 🔛 🗟 🖬                                                  |                                                                                                    |                               |
| Stratégie WMIACCESS [WIN-R70LAI1L3KU.ESIA.LOC ^                  | Stratégie                                                                                               | Paramètres de stratégie \land |
| 🔺 🚑 Configuration ordinateur                                     | Sécurité réseau : conditions requises pour la signature de client LDAP                                  | Non défini                    |
| 🛛 🚞 Stratégies                                                   | Périphériques : permettre le formatage et l'éjection des médias amovibles                               | Non défini                    |
| Paramètres du logiciel                                           | Périphériques : ne permettre l'accès aux disquettes qu'aux utilisateurs connectés localement            | Non défini                    |
| ⊿ 🦳 Paramètres Windows                                           | Périphériques : empêcher les utilisateurs d'installer des pilotes d'imprimante                          | Non défini                    |
| Stratégie de résolution de noms                                  | Périphériques : autoriser le retrait sans ouverture de session préalable                                | Non défini                    |
| Scripts (démarrage/arrêt)                                        | E Périphériques : autoriser l'accès au CD-ROM uniquement aux utilisateurs ayant ouvert une session      | Non défini                    |
| Paramètres de sécurité                                           | Paramètres système : utiliser les règles de certificat avec les exécutables Windows pour les stratégi   | Non défini                    |
| Stratégies de comptes                                            | Paramètres système : Sous-systèmes optionnels                                                           | Non défini                    |
| a ja Strategies locales                                          | 🗟 Ouvertures de sessions interactives : nombre d'ouvertures de sessions précédentes réalisées en util   | Non défini                    |
| p i Strategie u audit                                            | 🗟 Ouverture de session interactive : seuil de verrouillage du compte d'ordinateur                       | Non défini                    |
| Ontions de sécurité                                              | Duverture de session interactive : limite d'inactivité de l'ordinateur                                  | Non défini                    |
| b 🗐 lournal des événements                                       | 🗄 Ouverture de session interactive : titre du message pour les utilisateurs essayant de se connecter    | Non défini _                  |
| b Groupes restreints                                             | 🗄 Ouverture de session interactive : prévenir l'utilisateur qu'il doit changer son mot de passe avant q | Non défini                    |
| b 强 Services système                                             | 🔛 Ouverture de session interactive : nécessite l'authentification par le contrôleur de domaine pour le  | Non défini                    |
| b 🔂 Registre 🔳                                                   | 🗟 Ouverture de session interactive : ne pas demander la combinaison de touches Ctrl+Alt+Suppr.          | Non défini                    |
| b A Système de fichiers                                          | 🗟 Ouverture de session interactive : ne pas afficher le dernier nom d'utilisateur                       | Non défini                    |
| Stratégies de réseau filaire (IEEE 80)                           | 🔛 Ouverture de session interactive : contenu du message pour les utilisateurs essayant de se connec     | Non défini                    |
| Pare-feu Windows avec fonctions                                  | Ouverture de session interactive : comportement lorsque la carte à puce est retirée                     | Non défini                    |
| Stratégies du gestionnaire de liste                              | Ouverture de session interactive : carte à puce nécessaire                                              | Non défini                    |
| þ 🚂 Stratégies de réseau sans fil (IEEE (                        | Objets système : renforcer les autorisations par défaut des objets système internes (comme les lie      | Non défini                    |
| b iii Stratégies de clé publique                                 | Dijets système : les différences entre majuscules et minuscules ne doivent pas être prises en com       | Non défini                    |
| Stratégies de restriction logicielle                             | 🐘 Membre de domaine : signer numériquement les données des canaux sécurisés (lorsque cela est p         | Non défini                    |
| Protection d'accès réseau                                        | Membre de domaine : nécessite une clé de session forte (Windows 2000 ou ultérieur)                      | Non défini                    |
| Stratégies de contrôle de l'applica                              | Membre de domaine : désactive les modifications de mot de passe du compte ordinateur                    | Non défini                    |
| b Stratégies de sécurité IP sur Active                           | Membre de domaine : chiffrer ou signer numériquement les données des canaux sécurisés (toujo            | Non défini                    |
| Configuration avancée de la straté<br>De Charáceura la stratécia | 🕼 Membre de domaine : chiffrer numériquement les données des canaux sécurisés (lorsque cela est         | Non défini                    |
| QoS basee sur la strategie                                       | B Membre de domaine : ancienneté maximale du mot de passe du compte ordinateur                          | Non défini                    |
| Modeles d'administration : definitions de<br>Deférences          | DCOM : Restrictions de démarrage d'ordinateur au format du langage SDDL (Security Descriptor D          | O:BAG:BAD:(A;;CCDCSv          |
| p Preferences                                                    | DCOM : Restrictions d'accès à un ordinateur au format du langage SDDL (Security Descriptor Defi         | O:BAG:BAD:(A;;CCDCLC          |
| A po configuration utilisateur                                   | 🕼 Cryptographie système : force une protection forte des clés utilisateur enregistrées sur l'ordinateur | Non défini                    |
| b Préférences                                                    | 🕼 Contrôleur de domaine : refuser les modifications de mot de passe du compte ordinateur                | Non défini 🗸 🗸                |
| < III >                                                          | K                                                                                                    | >                             |
|                                                                  |                                                                                                    |                               |
| 占 🛛 🚊 🛩 📓                                                        |                                                                                                    | 08:48<br>09-07-15             |

Double-cliquez sur « DCOM : Restrictions de démarrage d'ordinateur au format du langage SDDL ». Ensuite, sélectionnez la case « définir ce paramètre de sécurité » et cliquez ensuite sur « Modifier la sécurité »

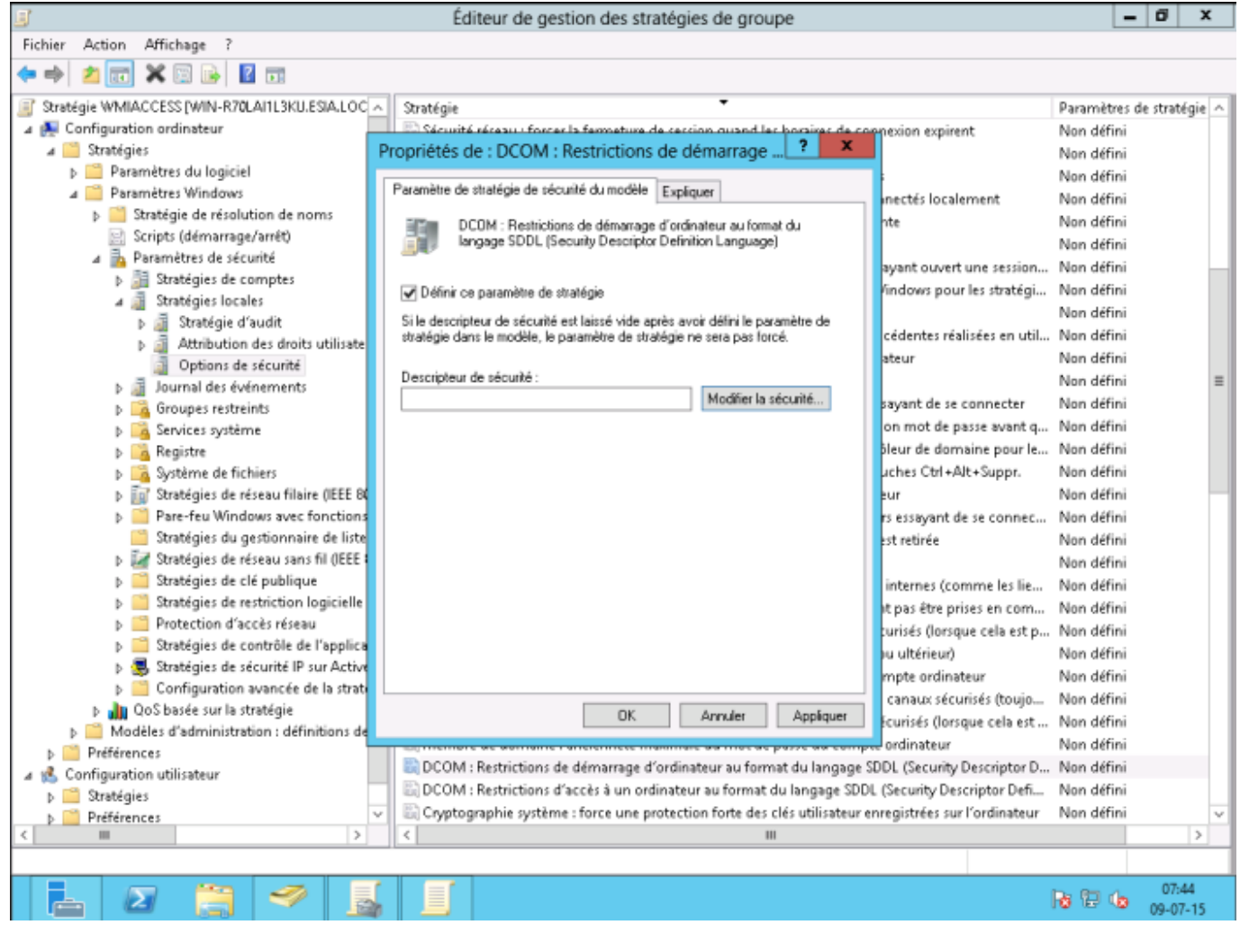

Cliquez sur « Ajouter », tapez WMIUSER (le nom de votre groupe de gestion WMI). Cliquez sur OK.

Cocher les cases « Exécution locale » et Exécution à distance ». Cliquez sur OK et de nouveau sur OK.

| <u>s</u>                                                                           |              | Éd          | liteur de gestion des s           | tratégies de g        | roupe                                 |                                  |             | - 10 X       | <i>i</i> |
|------------------------------------------------------------------------------------|--------------|-------------|-----------------------------------|-----------------------|---------------------------------------|----------------------------------|-------------|--------------|----------|
| Fichier Action Affichage ?                                                         |              |             |                                   |                       |                                       |                                  |             |              |          |
| 🗢 🔿 📶 🗙 🖾 🕞 🖬 🖬                                                                    |              |             |                                   |                       |                                       |                                  |             |              |          |
| Stratégie WMIACCESS [WIN-R70LAI1L3KU.ESIA.LOC                                      |              | Stratégie   |                                   | •                     |                                       |                                  | Paramètres  | de stratégie |          |
| 4 👰 Configuration ordinateur                                                       |              | E Samuita   | é réceau : forcer la fermetur     | a da carcino ouar     | ad lac boraigas da                    | connexion expirent               | Non défini  |              |          |
| 🔺 🧰 Stratégies                                                                     | Pro          | priétés d   | le : DCOM : Restriction           | ns de démarra         | ige ? ×                               |                                  | Non défini  |              |          |
| Paramètres du logiciel                                                             |              |             |                                   |                       | -                                     |                                  | Non défini  |              |          |
| 🛥 🧮 Paramètres Windows                                                             | Pa           | aramètre de | stratégie de sécurité du modè     | e Expliquer           |                                       |                                  | Non défini  |              |          |
| Stratégie de résolution de noms                                                    |              |             | 00M D 117 1 17                    |                       | · · · · · · · · · · · · · · · · · · · | nte                              | Non défini  |              |          |
| 📄 Scripts (démarrage/arrêt)                                                        |              | Auto        | prisation d'exécution e           | et d'activation       | ? X                                   |                                  | Non défini  |              |          |
| 4 🚹 Paramètres de sécurité                                                         | - C          | 1           |                                   |                       |                                       | avant ouvert une session         | Non défini  |              |          |
| 5 Januar Stratégies de comptes                                                     |              |             |                                   |                       |                                       | findows nour les stratégi        | Non défini  |              |          |
| a ਗ਼ Stratégies locales                                                            |              | Nome        | de mounes ou d'utilisateurs :     |                       |                                       | indons pour les su degin         | Non défini  |              |          |
| Stratégie d'audit                                                                  | 5            |             |                                   |                       |                                       | cédentes réalisées en util       | Non défini  |              |          |
| Attribution des droits utilisate                                                   | · · ·        | 1 52 4      | dwinistrates es IESIA\&dminist    | aleure)               | <u>^</u>                              | cedences realisees en doi        | Non défini  |              |          |
| Options de sécurité                                                                | . I I        | d 🕺         | Itilisateurs du journal de perfor | mances (ESIA\Utilis   | sateurs du i =                        | avear                            | Non défini  |              | _        |
| Journal des événements                                                             | l i          | 8.0         | Itilisateurs du modèle CDM dis    | tribué (ESIA\Utilisa) | teurs du mo                           | caugant de se connectes          | Non défini  |              |          |
| Groupes restreints                                                                 | <u> </u>     |             |                                   |                       | × ×                                   | sayancide se connecter           | Nen diffici |              |          |
| 5 Services système                                                                 |              |             |                                   |                       |                                       | on mot de passe avant q          | Non defini  |              |          |
| Registre                                                                           |              |             |                                   | Ajouter               | Supprimer                             | pleur de domaine pour le         | Non defini  |              |          |
| Système de fichiers                                                                |              |             |                                   |                       |                                       | uches Ctrl+Alt+Suppr.            | Non defini  |              |          |
| b iii Strategies de reseau filaire (IEEE 8)                                        | 1            | Autoris     | ations pour WMIUSER               | Autoriser             | Refuser                               | tur                              | Non defini  |              |          |
| p Pare-reu Windows avec fonction:                                                  | 3            |             |                                   |                       |                                       | rs essayant de se connec         | Non defini  |              |          |
| Strategies du gestionnaire de liste                                                |              | Exé         | cution locale                     | ⊻                     |                                       | est retirée                      | Non défini  |              |          |
| p and strategies de reseau sans ni lièce                                           | 1            | Exe         | icution a distance                |                       |                                       |                                  | Non défini  |              |          |
| p atratégies de cie publique                                                       |              | Act         | rvation locale                    | <b>M</b>              |                                       | internes (comme les lie          | Non défini  |              |          |
| p attacegies de restriction logicielle                                             |              | Acti        | ivation a distance                |                       | - U                                   | it pas être prises en com        | Non défini  |              |          |
| p = Protection & acces reseau                                                      |              |             |                                   |                       |                                       | turisés (lorsque cela est p      | Non défini  |              |          |
| b Stratégies de controle de l'applica<br>b. R Stratégies de sécurité ID sur Active | ]            |             |                                   |                       |                                       | iu ultérieur)                    | Non défini  |              |          |
| b Configuration avancée de la strat                                                |              |             |                                   |                       |                                       | mpte ordinateur                  | Non défini  |              |          |
| b Ju OoS basée sur la stratégie                                                    |              | Inform      | ations sur le contrôle d'accès    | et les autorisations  |                                       | canaux sécurisés (toujo          | Non défini  |              |          |
| b Modèles d'administration : définitions de                                        |              |             |                                   |                       |                                       | Ecurisés (lorsque cela est       | Non défini  |              |          |
| Préférences                                                                        | <b></b>      | •           |                                   | UK                    | Annuler                               | new ordinateur                   | Non défini  |              |          |
| 🖌 💰 Configuration utilisateur                                                      |              |             |                                   |                       |                                       | e SDDL (Security Descriptor D    | Non défini  |              |          |
| b Stratégies                                                                       |              | COM 🕄       | : Restrictions d'accès à un o     | ordinateur au forn    | mat du langage Si                     | DDL (Security Descriptor Defi    | Non défini  |              |          |
| Préférences                                                                        | $\mathbf{v}$ | 🗟 Cryptog   | graphie système : force une       | protection forte      | des clés utilisateu                   | ur enregistrées sur l'ordinateur | Non défini  |              | ¥        |
| <                                                                                  |              | <           |                                   |                       | ш                                     |                                  |             | >            |          |
|                                                                                    |              |             |                                   |                       |                                       |                                  |             |              |          |
|                                                                                    | ſ            |             |                                   |                       |                                       |                                  | Do Bh A     | 07:49        |          |
|                                                                                    |              |             |                                   |                       |                                       |                                  | 10 E (0     | 09-07-15     |          |

Double-cliquez sur «DCOM : Restrictions d'accès à un ordinateur au format du langage SDDL ». Ensuite, sélectionnez la case « définir ce paramètre de sécurité » et cliquez ensuite sur « Modifier la sécurité »

Cliquez sur « Ajouter », tapez WMIUSER (le nom de votre groupe de gestion WMI). Cliquez sur OK.

Cocher les cases «Accès local » et Accès à distance ». Cliquez sur OK et de nouveau sur OK.

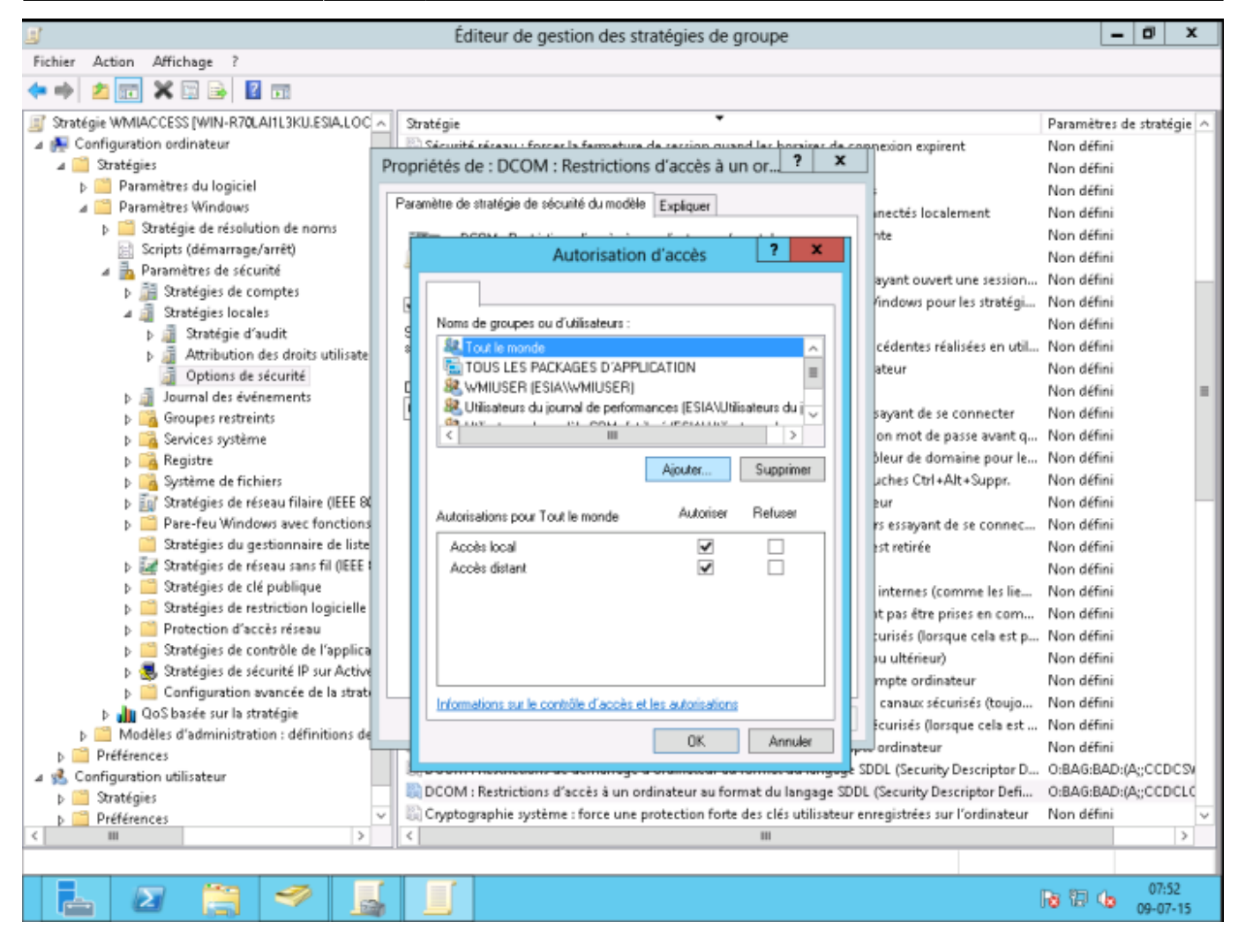

Ne pas oublier de faire un gpupdate /force

## **Configuration du pare-feu Windows**

#### <HTML>

</HTML> Dans votre GPO, allez dans Configuration de l'ordinateur  $\rightarrow$  Stratégies  $\rightarrow$  Paramètres Windows  $\rightarrow$  Paramètres de sécurité  $\rightarrow$  Pare-feu Windows avec fonctions avancées de sécurité  $\rightarrow$  Pare-feu Windows avec fonctions avancées de sécurité  $\rightarrow$  Règles de trafic entrant.

Faites un clic droit pour créer une « Nouvelle règle ... »

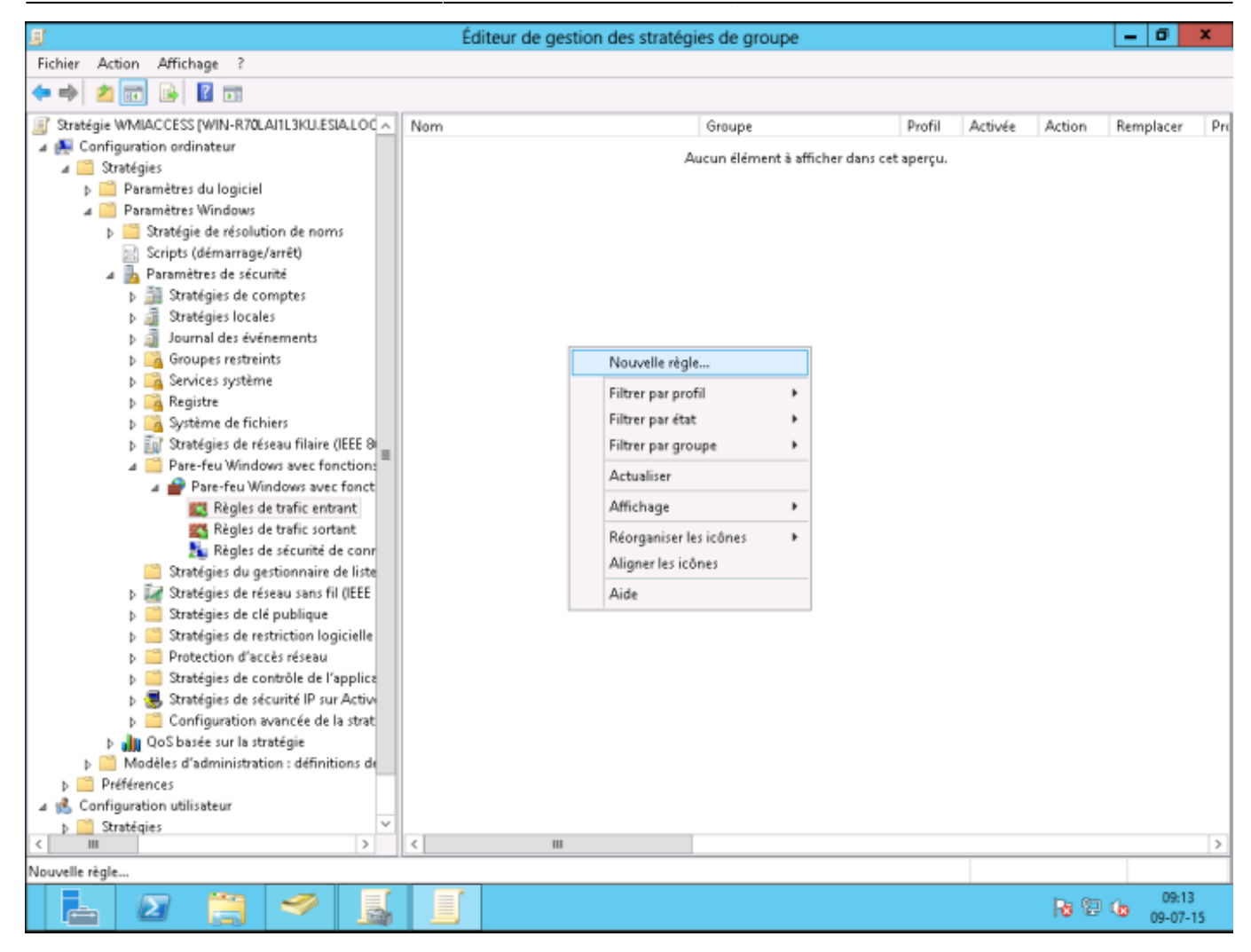

Sélectionnez « Prédéfinie » et choisissez « Infrastructure de gestion WMI ». Cliquez sur suivant.

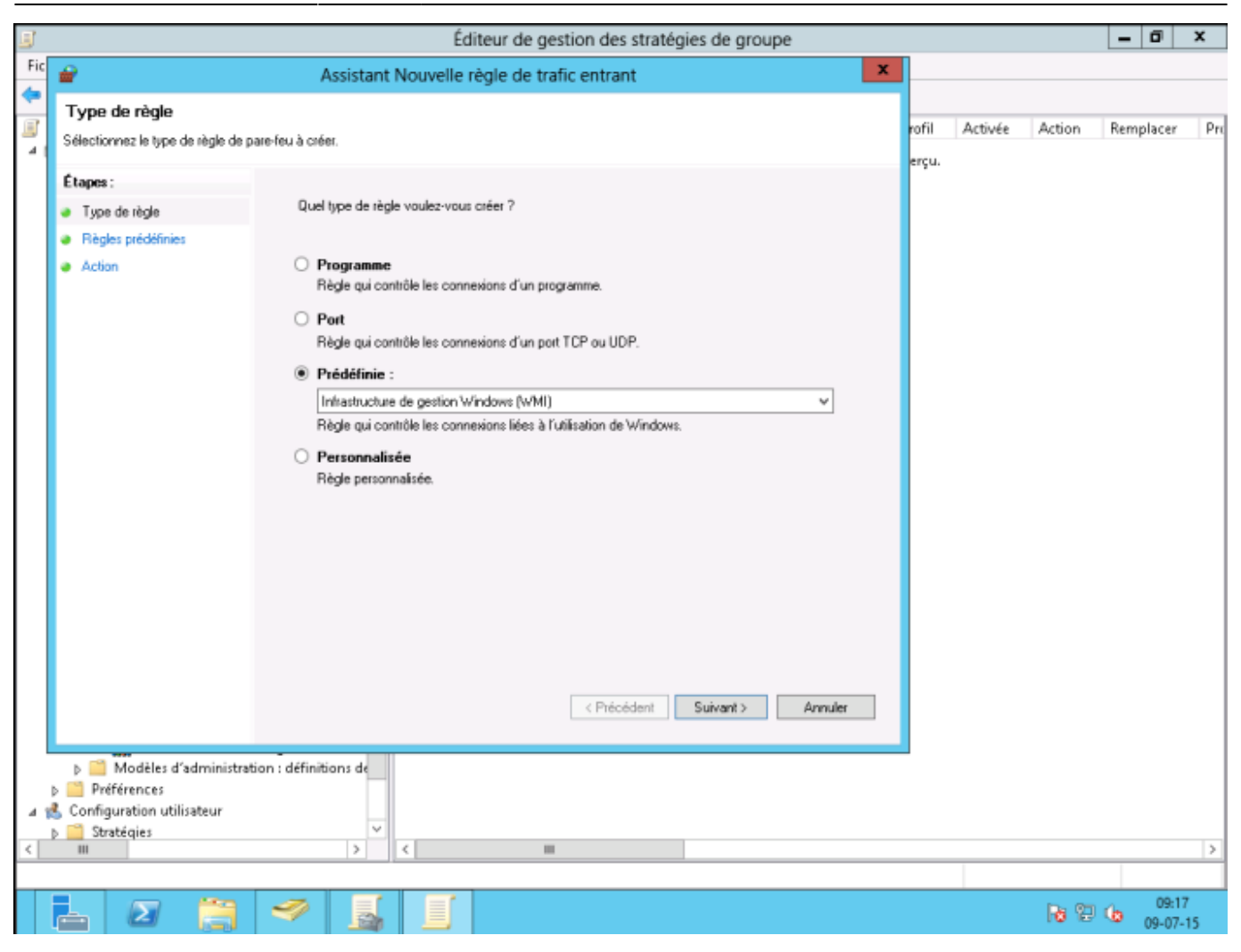

3 règles de base seront créées, cliquez sur suivant.

| 8   |                                                                                                    | Éditeur de gestion des stratégies de groupe                                                                                                    |                |         |              | - 0            | x        |
|-----|----------------------------------------------------------------------------------------------------|----------------------------------------------------------------------------------------------------|----------------|---------|--------------|----------------|----------|
| Fic | <b>@</b>                                                                                                    | Assistant Nouvelle règle de trafic entrant                                                                                                    |                |         |              |                |          |
| 4   | Règles prédéfinies<br>Sélectionner les règles à créer pour c                                                                                                    | cette utilisation.                                                                                                    | rofil<br>ercu. | Activée | Action       | Remplacer      | Pro      |
| 4 8 | Étapes :<br>Type de règle<br>Règles prédéfinies<br>Action<br>Action<br>Modèles d'administration<br>Modèles d'administration<br>Préférences<br>Configuration utilisateur<br>Stratégies<br>W | Queles règles voulez-vous créer ?         Les règles suivantes définissent les besoins en connectivité réseau pour le groupe prédéfini sélectionné. Les règles qui sont cochées seront créées. Si une règle cochée existe déja, son contenu sera remplacé.         Prégles :         Nom       La règle suivantes définissent les des seront créées. Si une règle cochée existe déja, son contenu sera remplacé.         Nom       La règle existe Profi       Desc         Vindows Management Instrumentation (ASyn Non       Tout       Règle         Vindows Management Instrumentation (DCO Non       Tout       Règle         Vindows Management Instrumentation (DCO Non       Tout       Règle         Vindows Management Instrumentation (DCO Non       Tout       Règle         Vindows Management Instrumentation (DCO Non       Tout       Règle         Vindows Management Instrumentation (DCO Non       Tout       Règle         Vindows Management Instrumentation (DCO Non       Tout       Règle         Vindows Management Instrumentation (DCO Non       Tout       Règle         Vindows Management Instrumentation (DCO Non       Tout       Règle         Vindows Management Instrumentation (DCO Non       Tout       Règle         Vindows Management Instrumentation (DCO Non       Tout       Règle         Nom       Vindows       Annuler <td>erçu.</td> <td></td> <td></td> <td></td> <td>&gt;</td> | erçu.          |         |              |                | >        |
|     |                                                                                                    |                                                                                                    |                |         |              |                | <u> </u> |
|     |                                                                                                    | 🛷 📓 🔟                                                                                                    |                |         | <b>Re</b> 10 | 09:1<br>09-07- | 7<br>-15 |

Laissez sélectionné « Autoriser la connexion » et cliquez sur terminer.

17/22

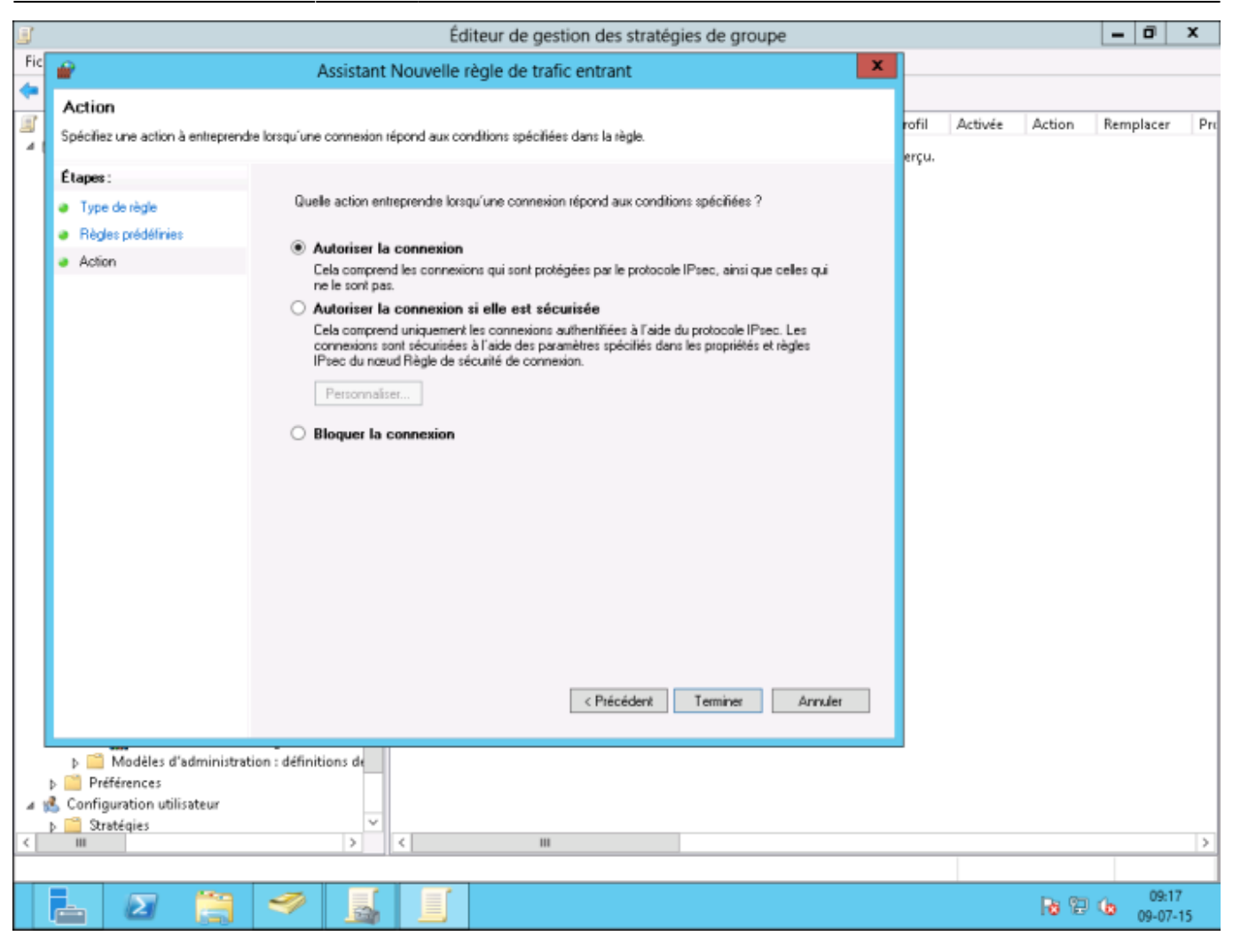

Ne pas oublier de faire un gpupdate /force

### Ajout du groupe WMIUSER en tant que simple utilisateur

#### <HTML>

```
<style>
    #ajout_du_groupe_wmiuser_en_tant_que_simple_utilisateur:after
{content:" (OPTION)"; font-size:.75em; font-weight:500;}
    </style>
```

</HTML> (! A réaliser sur toute les machines)

Il s'agit ici de donner les droits d'accès distants au compte utilisateur qui sera utilisé par ESIA afin d'accéder aux données WMI. Il est nécessaire de faire cette manipulation sur chacune des machines à interroger.

Pour cela :

Rendez vous dans « Gestion de l'ordinateur » (ou saisissez la commande «wmimgmt.msc ». Puis, Déroulez « Services et applications » pour pouvoir faire un clic droit sur « Contrôle WMI » et cliquer sur « Propriétés ».

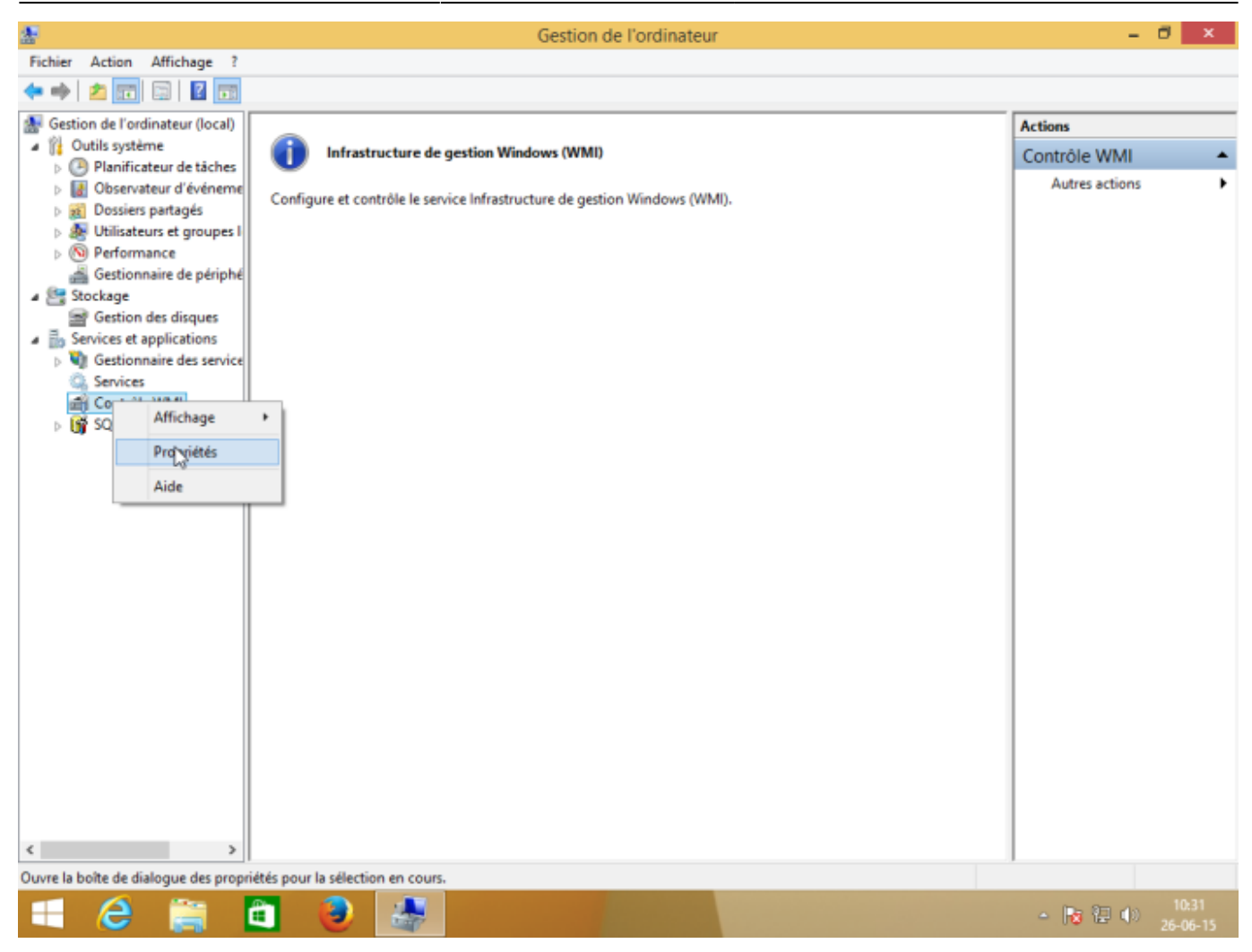

Dans l'onglet « Sécurité » des « Propriétés de : Contrôle WMI », sélectionnez le namespace « Root » et cliquez ensuite sur « Sécurité ».

Si vous souhaitez un réglage plus fin au niveau de la sécurité, les namespaces « Root→CIMV2 » et « Root→SecurityCenter2 » sont ceux utilisés par ESIA.

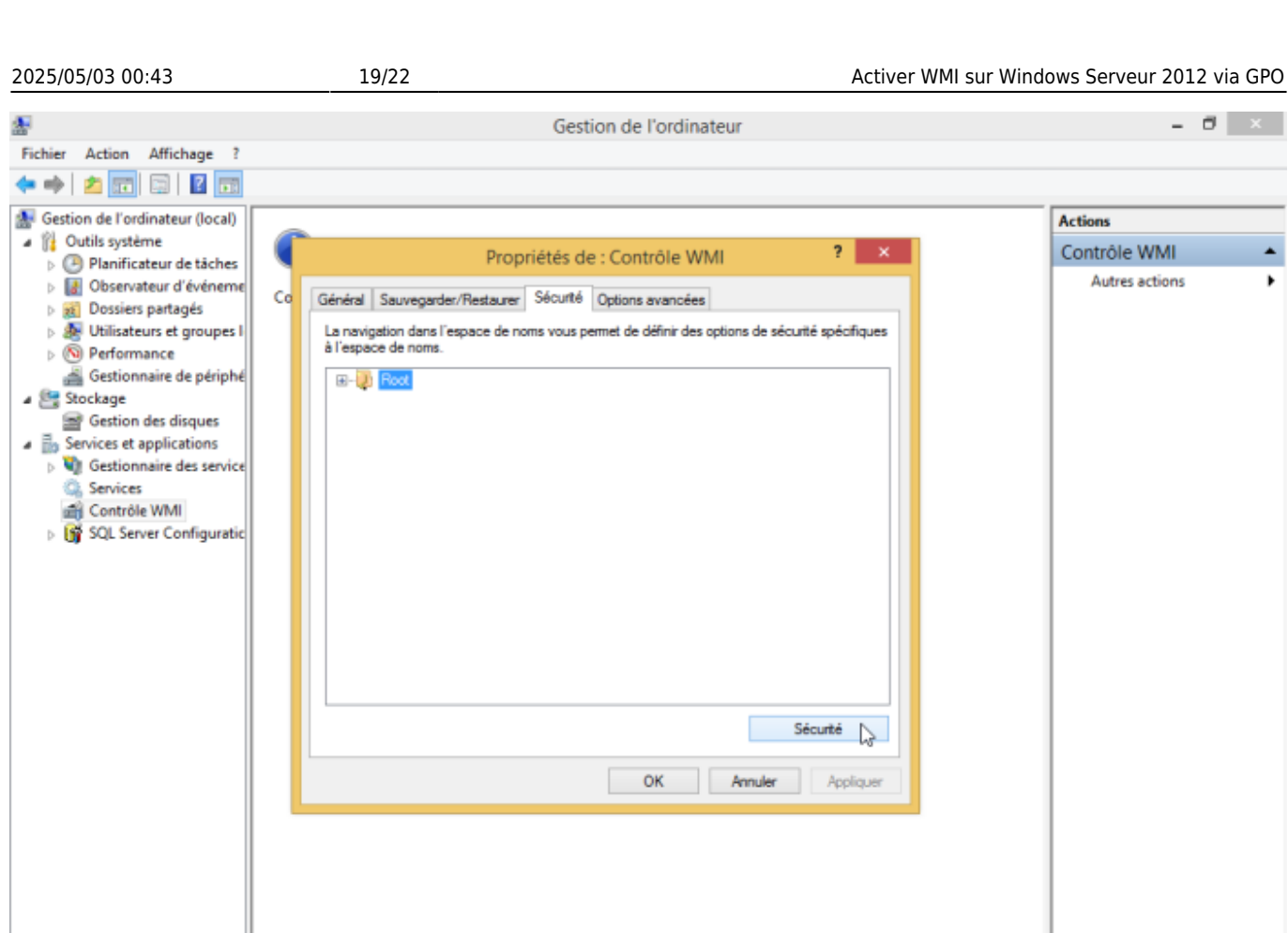

| 6 | ê | 9 | - | - 😼 🔁 📣 |  |
|---|---|---|---|---------|--|

<

>

| Last update: 2023/02/10 10:5                                                                                                    | 8 advanced:wmi_win_serveur_2012 https://wiki.esia-sa.com/a                                                                                                    | dvanced/wmi_win_serveur_2012 |
|----------------------------------------------------------------------------------------------------|----------------------------------------------------------------------------------------------------|------------------------------|
| Fichier Action Affichage ?                                                                                                    | Gestion de l'ordinateur                                                                                                    | - 8 ×                        |
| Sestion de l'ordinateur (local)                                                                                                    |                                                                                                    | Actions                      |
| Outils système     Outils système                                                                                                    | Propriétés de : Contrôle WMI ? ×                                                                                                    | Contrôle WMI                 |
| Diservateur d'événeme d'événeme                                                                                                    | 0 Général Seuvaneder/Ratterner SéGulfé Ontinne suancéer                                                                                                    | Autres actions               |
| <ul> <li>b 1000000000000000000000000000000000000</li></ul>                                                                                                    | La navigation dans l'espace de noms vous permet de définir des options de sécurité spécifiques<br>à l'espace de noms.                                                                                                    |                              |
| <ul> <li>Gestionnaire de périphé</li> <li>Stockage</li> <li>Gestion des disques</li> <li>Services et applications</li> <li>Gestionnaire des service</li> <li>Services</li> <li>Contrôle WMI</li> <li>SQL Server Configuratic</li> </ul> | Root     Root     Root |                              |
| < >                                                                                                    |                                                                                                    |                              |
| 🛋 健 🊞 🗖                                                                                                    |                                                                                                    | - 🍺 🔃 🌒 10:38<br>26-06-15    |

Sélectionnez le compte utilisateur qui sera utilisé pour l'accès distant et cochez les cases « Autoriser » pour « Activer le compte » et « Appel à distance autorisé » qui sont les 2 autorisations nécessaires.

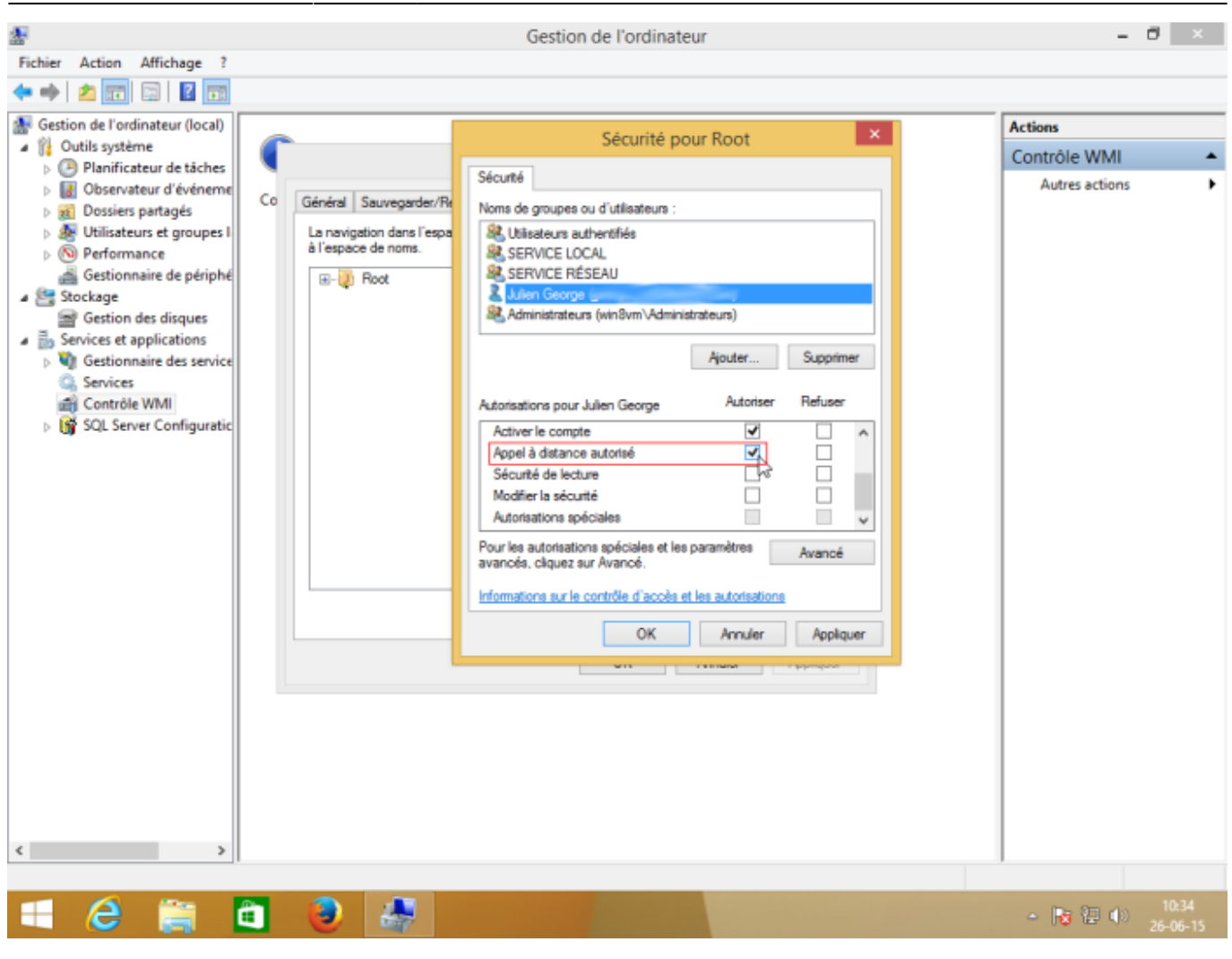

Assurer vous que les autorisations ont été appliquées au namespace sélectionné et à ses sous namespaces en cliquant sur « Avancé » pour vérifier la colonne « S'applique à ».

| 2          |                 |                                                                                                    | - ð ×                                                            |              |                          |                               |                                             |  |  |  |
|------------|-----------------|----------------------------------------------------------------------------------------------------|------------------------------------------------------------------|--------------|--------------------------|-------------------------------|---------------------------------------------|--|--|--|
| Fichier    | Action          | Affichage ?                                                                                                    |                                                                  |              |                          |                               |                                             |  |  |  |
| <b>* •</b> | 2               | ŋ.                                                                                                    | Para                                                             | mètres de sé | curité avancés pour Root | - 🗆 🗙                         |                                             |  |  |  |
| 🌆 Gesti    | on de l'e       |                                                                                                    | 15                                                               |              |                          |                               |                                             |  |  |  |
| - 🎁 o      | utils sys       |                                                                                                    |                                                                  |              | M                        |                               | rôle WMI 🔺                                  |  |  |  |
|            | Dianit<br>Obser | Proprietaire :                                                                                                    | Propriétaire : Administrateurs (win8vm\Administrateurs) Modifier |              |                          |                               |                                             |  |  |  |
| D 2        | Dossi           | Autorisations                                                                                                    | utorisations Audit                                               |              |                          |                               |                                             |  |  |  |
| Þ 🌡        | Utilisz         |                                                                                                    |                                                                  |              |                          |                               |                                             |  |  |  |
| Þ          | Perfo           | Pour obtenir des informations supplémentaires, double-cliquez sur une entrée d'autorisation. Pour modifier une entrée d'autorisation,<br>sélectionnez l'entrée et cliquez sur Modifier (si disponible). |                                                                  |              |                          |                               |                                             |  |  |  |
| 4 (ke s    | tockage         | Entrée d'autointine :                                                                                                    |                                                                  |              |                          |                               |                                             |  |  |  |
|            | Gestic          | citizes d'addi                                                                                                    |                                                                  |              |                          |                               |                                             |  |  |  |
| 4 🖥 S      | ervices (       | Type                                                                                                    | Principal                                                        | Acces        | Henté de                 | S'applique a                  | ot                                          |  |  |  |
|            | Gestic          | Auto                                                                                                    | Oblisateurs authentifies                                         | Spéciale     | Aucun                    | Cet espace de noms et les sou |                                             |  |  |  |
|            | H Contr         | & Auto                                                                                                    | SERVICE RÉSEAU                                                   | Spéciale     | Aucun                    | Cet espace de noms et les sou |                                             |  |  |  |
| Þ 🖥        | SQL S           | & Auto                                                                                                    | Julien George (5 🛛 🔍                                             | Spéciale     | Aucun                    | Cet espace de non set les sou |                                             |  |  |  |
|            |                 | & Auto                                                                                                    | Administrateurs (win8vm\Ad                                       | Spéciale     | Aucun                    | Cet espace de noms et les sou |                                             |  |  |  |
|            |                 |                                                                                                    |                                                                  |              |                          |                               |                                             |  |  |  |
|            |                 |                                                                                                    |                                                                  |              |                          |                               | 6                                           |  |  |  |
|            |                 |                                                                                                    |                                                                  |              |                          |                               |                                             |  |  |  |
|            |                 |                                                                                                    |                                                                  |              |                          |                               | ter Supprimer                               |  |  |  |
|            |                 | Ajouter                                                                                                    | utoriser Refuser                                                 |              |                          |                               |                                             |  |  |  |
|            |                 | Désactiver                                                                                                    |                                                                  |              |                          |                               |                                             |  |  |  |
|            |                 |                                                                                                    | . nemge                                                          |              |                          |                               |                                             |  |  |  |
|            |                 |                                                                                                    |                                                                  |              | OK                       | Annuler Appliquer             |                                             |  |  |  |
|            |                 |                                                                                                    |                                                                  |              |                          |                               |                                             |  |  |  |
|            |                 |                                                                                                    |                                                                  |              |                          | Autorisations speciales       | ~                                           |  |  |  |
|            |                 | mètres Avancé                                                                                                    |                                                                  |              |                          |                               |                                             |  |  |  |
|            |                 |                                                                                                    |                                                                  |              |                          |                               |                                             |  |  |  |
|            |                 | Informations sur le contrôle d'accès et les auto                                                                                                    |                                                                  |              |                          |                               |                                             |  |  |  |
|            |                 |                                                                                                    |                                                                  |              |                          | OK                            | Annuler Appliquer                           |  |  |  |
| <          |                 | >                                                                                                    |                                                                  |              |                          |                               |                                             |  |  |  |
|            | -               |                                                                                                    |                                                                  |              |                          |                               |                                             |  |  |  |
|            | e               |                                                                                                    | 🗉 🕹 🎂 -                                                          |              |                          | 4                             | <ul> <li>10:36</li> <li>26-06-15</li> </ul> |  |  |  |

Voilà, WMI est maintenant activé.

From: https://wiki.esia-sa.com/ - **Esia Wiki** 

Permanent link: https://wiki.esia-sa.com/advanced/wmi\_win\_serveur\_2012

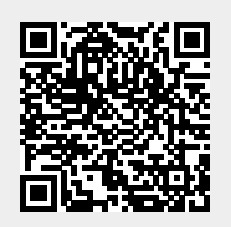

Last update: 2023/02/10 10:58